## Assigning BHBS as Your Agency's PNM Administrator

Steps: Login to the PNM: <u>https://ohpnm.omes.maximus.com/OH\_PNM\_PROD/Account/Login.aspx</u>

| Menu |        | Select Provi | Provider I | Vetwork Manage | ment Medica | id Home Lea | rning Contac | ct Fee Sched          | ule                   | L           | Ċ              | Log out     | New Provider 1           |
|------|--------|--------------|------------|----------------|-------------|-------------|--------------|-----------------------|-----------------------|-------------|----------------|-------------|--------------------------|
|      | Reg ID | Provider     | Status     | Provider Type  | NPI         | Medicaid ID | Specialty    | DD Contract<br>Number | DD Facility<br>Number | Location    | Effective Date | Submit Date | Revalidation<br>Due Date |
|      |        |              |            |                |             |             |              |                       |                       | ( ) · · · · | ()             |             |                          |
|      | T      | T            | All 🗸      | T              | T           | T           | All 🗸        | T                     | T                     | T           | T              | T           |                          |

Click the Account Administration tab at the top of the page.

Note: You must be logged in as the current Administrator of the provider you are wishing to reassign.

| 2 | From the drop-down menu, select the <b>Medicaid ID</b> of the                                                                             | Provider Account Administration |        |  |  |  |  |
|---|----------------------------------------------------------------------------------------------------|---------------------------------|--------|--|--|--|--|
|   | the Agent to complete actions                                                                                                    | Medicaid ID:  Name:             |        |  |  |  |  |
|   |                                                                                                    | Change admin to:                |        |  |  |  |  |
|   | Once a Medicaid ID is<br>selected, the 'Name' line will<br>populate, allowing you to<br>confirm you have selected<br>the correct provider | Change Admin                    |        |  |  |  |  |
|   | In the 'Change admin to' line,<br>enter 71389762                                                                                          | ¢                               | Ψ<br>F |  |  |  |  |
|   | Click the 'Save' button                                                                                                    | Add User Save Cancel            |        |  |  |  |  |